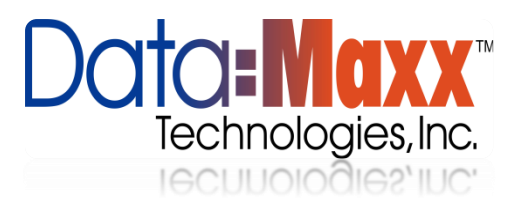

## Configuring an Application Using the Datamaxx Web Services Software

- 1. Open Datamaxx V7 and Browse to Setup > Application Setup
- 2. Click the New Button in the Bottom Left

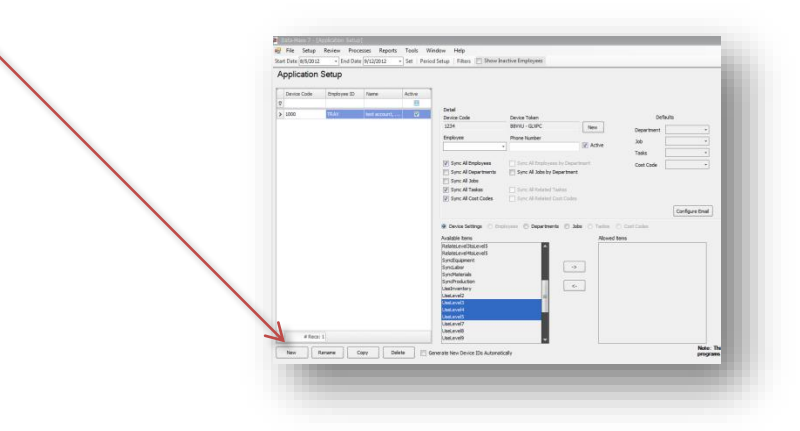

- 3. If you are using any web application choose detailed at the top
- 4. At the button of the screen below available items choose the application that you want to configure

- 5. Start with any device Naming Schema (i.e. 1000, then 1001, 1002 etc...)
  - Choose the Employee Assigned to the Device a. Choose what levels you want to track b. Click the Right -> to add them to that device, Left <- to take them off 🐖 File Setup Review Processes Reports Tools Window Help Start Date 9/2/2012 - End Date 9/8/2012 Set Period Setup Filters Show Inactive Employees Application Setup Configuration Level Standard ODetailed Configure Email Device Code Employee ID Name Active 7 Detail > 1234 Device Code Defaults Device Token 1000 TRAV test account, ... **V** 1234 B8VVU - GLXPC New Department Employee Phone Number Job Active Tasks Sync All Employees Sync All Employees by Department Cost Code <u>KEY: \*</u> Sync All Departments Sync All Jobs by Department Sync All Jobs Sync All Taskss Sync All Related Taskss Level 2 = Department Sync All Cost Codes Sync All Related Cost Codes Level 3 = Jobs O Device Settings O Employees O Departments O Jobs O Taskss O Cost Codes Available Items ed Items ClearLevel 10nSubr Level 4 = Phase ClearLevel2OnSubmit ClearLevel3OnSubmit ClearLevel4OnSubmit -> ClearLevel5OnSubmit ClearLevel7OnSubmit Level 5 = Cost Code <-ClearLevel8OnSubmit ClearLevel9OnSubmit 7 ClearNotesOnSubmit (\*Will not see this Key in datamaxx) ClearTCOther3OnSubmit ClearTCOther4OnSubmit ClearUnitsOnSubmit RelateLevel3toLevel4 RelateLevel3toLevel5 RelateLevel4toLevel5 SyncEquipment SyncLabor SyncMaterials SyncProduction UseInventory UseLevel2 UseLevel3 UseLevel4 UseLevel5 UseLevel7 UseLevel8 UseLevel9 UseNotes UseSignature UseTCOther3 UseTCOther4 UseUnits # Recs: 2 Copy Delete Rename New Filter Settings All • Generate New Device IDs Automatically
- 6. Previous setups can be copied and renamed for a speedier Setup by using the Copy Button at the bottom left of the

screen

- 7. If you are using an application that user security on it you will have to create that user a Log in in Datamaxx V7
  - a. From the datamaxx menu Choose Tools > Security > Users
  - b. Add a user name in the line below Name in the Users Column on the Left
  - c. Click add all forms disabled if they will not be logging into Datamaxx V7
  - d. Set a password
  - e. In the Employee ID column add there datamaxx Employee ID

| ate 8/5/2012                                                                                                    | ew Processes Reports To<br>• End Date 9/12/2012 • Se                                                                                                    | ols Window Hel<br>t   Period Setup   Fi                                                                                                    | p<br>Iters 🔲 Show Inactive Emp                                               | loyees                                                                                                    |                                                                                                    |                                                                                                    |                                                                     |                                                                                                    | - 6 |
|----------------------------------------------------------------------------------------------------|----------------------------------------------------------------------------------------------------|----------------------------------------------------------------------------------------------------|------------------------------------------------------------------------------|----------------------------------------------------------------------------------------------------|----------------------------------------------------------------------------------------------------|----------------------------------------------------------------------------------------------------|---------------------------------------------------------------------|----------------------------------------------------------------------------------------------------|-----|
| ers                                                                                                    |                                                                                                    |                                                                                                    |                                                                              |                                                                                                    |                                                                                                    |                                                                                                    |                                                                     |                                                                                                    |     |
|                                                                                                    | Datai                                                                                                    |                                                                                                    |                                                                              |                                                                                                    |                                                                                                    |                                                                                                    |                                                                     |                                                                                                    |     |
| lame 📤                                                                                                    | User                                                                                                    |                                                                                                    | Can View Users                                                               | -0                                                                                                    | Copy User Settings                                                                                                    |                                                                                                    |                                                                     |                                                                                                    |     |
| o enter new Emplo                                                                                                    | admin                                                                                                    |                                                                                                    | Can Edit Users                                                               | Set Password                                                                                                    |                                                                                                    | Conv                                                                                                    |                                                                     |                                                                                                    |     |
| dmin                                                                                                    | Deventillere                                                                                                    |                                                                                                    | Can Add Lisers                                                               |                                                                                                    |                                                                                                    | +7                                                                                                    |                                                                     |                                                                                                    |     |
| RUNT                                                                                                    | Parent User                                                                                                    |                                                                                                    | Can Deleta Lleare                                                            |                                                                                                    | Approval 1 Approval                                                                                                    | 2                                                                                                    |                                                                     |                                                                                                    |     |
| ASKEYT                                                                                                    |                                                                                                    | •                                                                                                    | Carroelete users                                                             |                                                                                                    |                                                                                                    | -2                                                                                                    |                                                                     |                                                                                                    |     |
| MLIN                                                                                                    | Employees                                                                                                    | Home Department                                                                                                    | s Work Depi                                                                  | artments                                                                                                    | UIVISIONS                                                                                                    |                                                                                                    |                                                                     |                                                                                                    |     |
| HES _                                                                                                    |                                                                                                    |                                                                                                    |                                                                              |                                                                                                    |                                                                                                    |                                                                                                    |                                                                     |                                                                                                    |     |
| IMIT                                                                                                    | Job Codes                                                                                                    | Taskss                                                                                                    | Cost Code                                                                    | s                                                                                                    |                                                                                                    |                                                                                                    |                                                                     |                                                                                                    |     |
| INC                                                                                                    |                                                                                                    |                                                                                                    |                                                                              |                                                                                                    |                                                                                                    |                                                                                                    |                                                                     |                                                                                                    |     |
| 4110                                                                                                    |                                                                                                    |                                                                                                    |                                                                              |                                                                                                    |                                                                                                    |                                                                                                    |                                                                     |                                                                                                    |     |
| RISHNA                                                                                                    | DataManu Catilana                                                                                                    |                                                                                                    |                                                                              |                                                                                                    |                                                                                                    |                                                                                                    |                                                                     |                                                                                                    |     |
| RISHNA<br>JRKE                                                                                                    | DataMaxx Settings                                                                                                    |                                                                                                    |                                                                              |                                                                                                    |                                                                                                    |                                                                                                    |                                                                     |                                                                                                    |     |
| RISHNA<br>URKE<br>OFFMAN                                                                                                    | DataMaxx Settings<br>Object Permissions                                                                                                    |                                                                                                    |                                                                              |                                                                                                    |                                                                                                    |                                                                                                    |                                                                     |                                                                                                    |     |
| IRISHNA<br>IURKE<br>HOFFMAN<br>DLIVER                                                                                                    | DataMaxx Settings Object Permissions Add                                                                                                    |                                                                                                    |                                                                              |                                                                                                    |                                                                                                    |                                                                                                    |                                                                     |                                                                                                    |     |
| IRISHNA<br>IURKE<br>IOFFMAN<br>DLIVER<br>IATES                                                                                                    | DataMaxx Settings Object Permissions Add Form                                                                                                    | Object                                                                                                    |                                                                              | ▼ Add                                                                                                    | Add All Forms Dis                                                                                                    | abled                                                                                                    |                                                                     |                                                                                                    |     |
| AINS AINA AINA AINA AINA AINA AINA AINA                                                                                                    | DataMaxx Settings Dbject Permissions Add Form                                                                                                    | Object                                                                                                    |                                                                              | Add                                                                                                    | Add All Forms Dis                                                                                                    | abled                                                                                                    |                                                                     |                                                                                                    |     |
| IRISHINA<br>URKE<br>OFFMAN<br>ULVER<br>ATES<br>ULZON<br>VIZON<br>VIZON                                                                                                    | DataMaxx Settings Object Permissions Add Form Form Form Name                                                                                                    | Object     Object Name                                                                                                    | Allow Edits                                                                  | Add     Allow Add                                                                                                    | Add All Forms Dis                                                                                                    | visible                                                                                                    | Enabled                                                             | Locked                                                                                                |     |
| ATS ANA ANA ANA ANA ANA ANA ANA ANA ANA AN                                                                                                    | DataMaxx Settings Object Permissions Add Form Form AddressLocation_F AddressLocation_F                                                                                                    | Object     Object Name     Form     Form     Form                                                                                                    | Allow Edits                                                                  | Add Allow Add                                                                                                    | Add All Forms Dis                                                                                                    | visible                                                                                                    | Enabled                                                             | Locked                                                                                                |     |
| INTS INA URKE URKE URKE URKE URKE URKE URKE URKE                                                                                                    | DataMaxx Settings Object Permissions Add Form Form Name Address ccation_F Address ccation_F Admin_Audrilineards_F                                                                                                    | Object     Object Name     Form     Form     Form     Ease                                                                                                    | Allow Edits                                                                  | Add     Allow Add     V     V                                                                                                    | Add All Forms Dis<br>Allow Delete                                                                                           | abled<br>Visble<br>Visble                                                                                                    | Enabled                                                             | Locked                                                                                                |     |
| INTS INTS INTS INTS INTS INTS INTS INTS                                                                                                    | DataMaxx Settings Object Permissions Add Form Form Name AddressLocation_F Admin_LoutomReports_F Admin_CoustomReports_F                                                                                                    | Object     Object Name     Form     Form     Form     Form                                                                                                    | Allow Edits                                                                  | Add     Add     G                                                                                                    | Add All Forms Dis<br>Allow Delete<br>V<br>V<br>V                                                                            | abled<br>Visble<br>V<br>V<br>V<br>V<br>V<br>V<br>V                                                                                                    | Enabled<br>V<br>V<br>V                                              | Locked<br>V<br>V                                                                                      |     |
| RISHNA<br>RISHNA<br>UNRE<br>OFFMAN<br>LIVER<br>ATES<br>VIIZON<br>VIINKER<br>IOTTI<br>IOTTI<br>IOTTI<br>IOTTI<br>IOTTI                                                                                                    | DataMaxx Settings Object Permissions Add Form Form Name AddressLocation_F Admin_AudtTimecards_F Admin_AudtTimecards_F Admin_CustomReports_F Admin_Stobals_F                                                                                                    | Object Name     Form     Form     Form     Form     Form     Form                                                                                                    | Allow Edts<br>V<br>V<br>V<br>V<br>V                                          | Add<br>Allow Add<br>V<br>V<br>V                                                                                                    | Add All Forms Dis<br>Allow Delete<br>V<br>V<br>V<br>V<br>V                                                                  | abled<br>Visible<br>Vi<br>Vi<br>Vi<br>Vi<br>Vi<br>Vi<br>Vi<br>Vi<br>Vi<br>Vi<br>Vi<br>Vi<br>Vi                                                                                                    | Enabled<br>V<br>V<br>V                                              | Locked<br>V<br>V<br>V                                                                                 |     |
| IRISHIA IRISHIA IRISHA IRISHIA IRISHIA IRISHIA IRISHA IRISHIA IRISHA IRISHA IRI                                                                                                    | DataMaxx Settings Object Permissions Add Form Form Name AddressLocation_F AddressLocation_F AddressLocation&F Admin_CustomReports_F Admin_CustomReports_F Admin_CustomReports_F Admin_MarkedExports_F                                                                                                    | Object Name     Form     Form     Form     Form     Form     Form     Form                                                                                                    | Allow Edits                                                                  | Add  Allow Add  V V V V V V V V V V V V V V V V V V                                                                                      | Add All Forms Dis<br>Allow Delete<br>V<br>V<br>V<br>V<br>V<br>V                                                             | abled<br>Visible<br>Visible                                                                                                    | Enabled<br>V<br>V<br>V<br>V<br>V                                    | Locked                                                                                                |     |
| RISHAA<br>URKE<br>COFFMAN<br>JUER<br>ATES<br>UUIZON<br>VIIWLER<br>UUIXON<br>COTTI<br>Tav<br>AACALLE<br>RIINCE<br>COTOI                                                                                                    | DataMaxx Settings Object Permissions Add Form Form Name AddressLocation_F Admin_StudeTimecards_F Admin_CaustomReports_F Admin_TableViewer_F Admin_TableViewer_F Admin_TableViewer_F                                                                                                    | Object Name     Form     Form     Form     Form     Form     Form     Form     Form     Form     Form     Form                                                                                                    | Allow Edts<br>V<br>V<br>V<br>V<br>V<br>V<br>V<br>V<br>V<br>V<br>V<br>V<br>V  | Add     Alow Add     V     V     V     V     V     V     V     V     V     V     V     V     V     V     V     V     V     V     V     V | Add All Forms Dis<br>Allow Delete<br>V<br>V<br>V<br>V<br>V<br>V<br>V<br>V<br>V<br>V<br>V<br>V<br>V<br>V<br>V                | abled<br>Visble<br>V<br>V<br>V<br>V<br>V<br>V<br>V<br>V<br>V<br>V<br>V<br>V<br>V<br>V<br>V<br>V<br>V<br>V<br>V                                                                                                    | Enabled<br>V<br>V<br>V<br>V<br>V<br>V<br>V                          | Locked<br>V<br>V<br>V<br>V                                                                            |     |
| IRISHIA IIIIIIIIIIIIIIIIIIIIIIIIIIIIIIIIII                                                                                                    | DataMaxx Settings Object Permissions Add Form Form Name AddressLocation_F Admin_Globals_F Admin_Globals_F Admi | Object Name     Form     Form | Allow Edits<br>V<br>V<br>V<br>V<br>V<br>V<br>V<br>V<br>V<br>V<br>V<br>V<br>V | Allow Add  Allow Add  V V V V V V V V V V V V V V V V V V                                                                                | Add All Forms Dis<br>Allow Delete<br>V<br>V<br>V<br>V<br>V<br>V<br>V<br>V<br>V<br>V<br>V<br>V<br>V<br>V<br>V                | abled<br>Visble<br>Visble<br>Vis | Enabled<br>V<br>V<br>V<br>V<br>V<br>V<br>V<br>V<br>V<br>V<br>V<br>V | Locked<br>V<br>V<br>V<br>V<br>V<br>V<br>V<br>V                                                        |     |
| USSINA USSINA US                                                                                                    | DataMaxx Settings Object Permissions Add Form Form AddressLocation_F Admin_AudtTimecards_F Admin_AudtTimecards_F Admin_AudtTimecards_F Admin_MarkeExports_F Admin_TableVever_F Admin_TableVever_F Admin_TableVever_F BukTimeErtxy_F Fatis_Forument F                                                                                                    | Object Name Form Form Form Form Form Form Form Form                                                                                                    | Allow Edits                                                                  | Add<br>Allow Add<br>V<br>V<br>V<br>V<br>V<br>V<br>V<br>V<br>V<br>V                                                                       | Add All Forms Dia<br>Allow Delete<br>97<br>97<br>97<br>97<br>97<br>97<br>97<br>97<br>97<br>97<br>97<br>97<br>97             | abled<br>Visble<br>Visble<br>Vis | Enabled<br>V<br>V<br>V<br>V<br>V<br>V<br>V<br>V<br>V<br>V<br>V      | Locked<br>V<br>V<br>V<br>V<br>V<br>V<br>V<br>V<br>V<br>V<br>V<br>V<br>V<br>V<br>V<br>V<br>V<br>V<br>V |     |
| URVE URVE URVE URVE URVE URVE URVE UVER ATES UTZON UTZON UTVNE UTZON UTVNE UTVNE UTV                                                                                                    | DataMaxx Settings<br>Object Permissions<br>Add<br>Form Name<br>> Address Location_F<br>Admin_LotationReports_F<br>Admin_CastomReports_F<br>Admin_TableViewer_F<br>Admin_TableViewer_F<br>Admin_TableViewer_F<br>Admin_TableViewer_F<br>Admin_TableViewer_F<br>Admin_TableViewer_F<br>Admin_States_F<br>bulkTimeEntry_F<br>Edits_Equipment_F                                                                                                    | Object Name Form Form Form Form Form Form Form Form                                                                                                    | Allow Edts V V V V V V V V V V V V V V V V V V V                             | Allow Add  Allow Add  V V V V V V V V V V V V V V V V V V                                                                                | Add All Forms Dis<br>Allow Delete<br>V<br>V<br>V<br>V<br>V<br>V<br>V<br>V<br>V<br>V<br>V<br>V<br>V                          | abled<br>Vable<br>Ø<br>Ø<br>Ø<br>Ø<br>Ø<br>Ø<br>Ø<br>Ø<br>Ø<br>Ø<br>Ø<br>Ø<br>Ø                                                                                                    | Enabled<br>V<br>V<br>V<br>V<br>V<br>V<br>V<br>V<br>V<br>V<br>V<br>V | Locked<br>V<br>V<br>V<br>V<br>V<br>V<br>V<br>V<br>V<br>V<br>V<br>V<br>V<br>V<br>V<br>V<br>V<br>V<br>V |     |
| RISHNA<br>RISHNA<br>ICREMAN<br>ICREMAN<br>ICREM | DataMaxx Settings Object Permissions Add Form Form Name Address ocation F Admin_Stoals_F Admin_Globals_F Admin_Globals_F Admin_Globals_F Admin_Globals_F Admin_Globals_F Edits_Equipment_F Edits_Equipment_F Edits_Equipment_F Edits_Exceptions_F                                                                                                    | Object Name     Form     Form | Allow Edts<br>V<br>V<br>V<br>V<br>V<br>V<br>V<br>V<br>V<br>V<br>V<br>V<br>V  | Allow Add  Allow Add  V V V V V V V V V V V V V V V V V V                                                                                | Add All Forms Dis<br>Allow Delete<br>V<br>V<br>V<br>V<br>V<br>V<br>V<br>V<br>V<br>V<br>V<br>V<br>V<br>V<br>V<br>V<br>V<br>V | abled<br>Visble<br>Ø<br>Ø<br>Ø<br>Ø<br>Ø<br>Ø<br>Ø<br>Ø<br>Ø<br>Ø<br>Ø<br>Ø                                                                                                    | Enabled<br>Ø<br>Ø<br>Ø<br>Ø<br>Ø<br>Ø<br>Ø<br>Ø<br>Ø<br>Ø<br>Ø<br>Ø | Locked<br>V<br>V<br>V<br>V<br>V<br>V<br>V<br>V<br>V<br>V<br>V<br>V<br>V<br>V<br>V<br>V<br>V<br>V<br>V |     |

8. Each application requires an IP address or URL to the Web Services Software. This can be obtained from your

datamaxx Tech Support representative (<u>support@data-maxx.net</u>) or from your IT department.